## **REGISTERING FOR AN ACCOUNT IN EPORTAL/CSS**

## How to Register

**Step 1:** Access the ePortal/Citizen Self-Service (CSS). <u>https://www.pwcgov.org/eportal</u>

Step 2: Click the Register option located at the top right corner of the banner within the Guest dropdown.

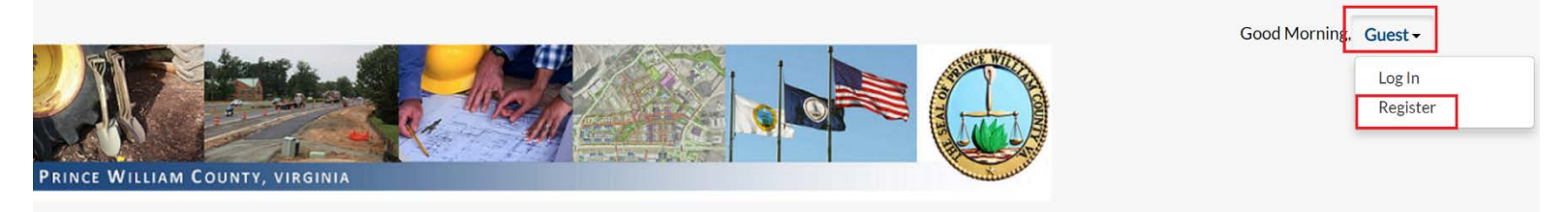

Step 3: On the Registration page, enter the email address you are registering with, then click on NEXT. The system sends a confirmation email.

## Registration

Step 1 of 4: Email Address

Welcome to Prince William County, VA's ePortal!

Please enter a valid email address to start your registration process.

If the email already exists, the application will let you know. Then proceed to "Log In". From there you can either log in, choose to reset your password, or email your username.

| Email | Next                                                                                                    |
|-------|----------------------------------------------------------------------------------------------------|
|       | Registration                                                                                                    |
|       | Step 1 of 3: Email Address                                                                                                    |
|       |                                                                                                    |
|       | Email JohnDoej@aol.com                                                                                                    |
|       | Please check your e-mail. The confirm email link in the body of the e-mail must be clicked to move to the next step of the registration process. |

**PLEASE NOTE**: If the email is already in use, the application will let you know. In which case, please try logging in and select "Reset It" in the "Forgot Your Password?" area. If you have forgotten your User Name as well, please select "Email It" in the Forgot Your Username?" area.

|                               | Log In                                                                                                    |
|-------------------------------|----------------------------------------------------------------------------------------------------|
|                               | * Username                                                                                                   |
| Registration                  | * Password                                                                                                   |
| Step 1 of 3: Email Address    | Remember Me                                                                                                  |
|                               | Log In                                                                                                    |
| Email rmoran@pwcgov.org Next  | Forgot your password? Reset it<br>Forgot your username? Email it<br>Don't have an account yet? Register Here |
| This email address is in use. |                                                                                                    |

**Step 4:** Log into your email account and open the email you received from the County. Click **Confirm** in the email to return to the CSS registration site for you to continue with your registration.

| Citizen Self Service New User A                                                                                                    | ccount Confirmation                                                                                                    | ÷                                                                                      | ₩ (                              | 7              | ه       |
|----------------------------------------------------------------------------------------------------|----------------------------------------------------------------------------------------------------|----------------------------------------------------------------------------------------|----------------------------------|----------------|---------|
| no-reply-enerGov (no-reply-enerGov@                                                                                                    | )pwcgov.org)                                                                                                    | Thu, Aug 8,                                                                            | 2019 11                          | 1:25 a         | am      |
| To: you Details ~                                                                                                    |                                                                                                    |                                                                                        |                                  |                |         |
| You are receiving this automated e-mail base<br>for our jurisdiction. The purpose of this confirr<br>registration process is the correct e-mail addr<br>of the user registration process. | d on a user registration request that we re<br>nation is to validate the e-mail address th<br>ess for your user account. Please click th | eceived for the Citizen Se<br>at was provided in the ini<br>e link below to continue t | If Servic<br>tial user<br>the ne | e too<br>xt st | )<br>ab |
| 🛧 Reply 🚸 Reply All 🏓                                                                                                    | Forward                                                                                                    |                                                                                        |                                  |                |         |
|                                                                                                    | Registration                                                                                                    |                                                                                        |                                  |                |         |
|                                                                                                    | Step 2 of 3: Email Address                                                                                                    |                                                                                        |                                  |                |         |
|                                                                                                    | Email JohnDoe@aol.com                                                                                                    |                                                                                        |                                  |                |         |
|                                                                                                    | Back Register                                                                                                    |                                                                                        |                                  |                |         |

**Step 5:** Click on **Register**, and fill in the required Personal Info fields. Enter all information in **CAPS** (except your username can be anything you want, lowercase or uppercase). Your email is automatically filled in for you. Please take note of your **Username**. You'll be using that to log into the application. If you want to use your email as your username that's fine but please be aware that the user name cannot be changed. You CAN change your email. So if you decide to change your email in the future but used your email as your username, you are stuck with that email as your username.

|               | Home       | Apply 🔻   | Мар     | Reports     | Fee Estimator | Search <b>Q</b> | Hearings and Meeti         | ngs Calendar 🧿 | Help 🕐 | l Want To 🔻 |  |
|---------------|------------|-----------|---------|-------------|---------------|-----------------|----------------------------|----------------|--------|-------------|--|
| Registration  | ו          |           |         |             |               |                 |                            |                |        |             |  |
| Step 3 of 3   | Contact Ir | formation |         |             |               |                 |                            |                |        |             |  |
| Personal Info |            |           |         |             |               |                 | *REQUIRED                  |                |        |             |  |
|               |            |           |         |             | 🗸 l'm not     | a robot         | reCAPTCHA<br>Privacy-Terms |                |        |             |  |
|               |            |           | •       | Username    | JDoe          |                 |                            |                |        | 1           |  |
|               |            |           |         | First Name  | JOHN          |                 |                            |                |        |             |  |
|               |            |           | Mi      | ddle Name   |               |                 |                            |                |        |             |  |
|               |            |           | •       | Last Name   | DOE           |                 |                            |                |        |             |  |
|               |            |           |         | Company     | RAINBOW CO    | NNECTION        |                            |                |        |             |  |
|               |            |           | Busir   | ness Phone  | 555-555-5555  | 5               |                            |                |        |             |  |
|               |            |           | Но      | ome Phone   |               |                 |                            |                |        |             |  |
|               |            |           | Mo      | bile Phone  |               |                 |                            |                |        |             |  |
|               |            |           |         | Fax         | 555-555-6666  | ó               |                            |                |        |             |  |
|               |            |           | O       | ther Phone  |               |                 |                            |                |        |             |  |
|               |            |           | * Em    | ail Address | JohnDoe@      | aol.com         |                            |                |        | _           |  |
|               |            | •         | Contact | Preference  | Email         |                 |                            |                | ¥      | 1           |  |

**Step 6:** Select a **STRONG** password, and fill in your Address information. If you are using a P.O. Box, enter P.O. Box #### in the Street Number field. Make sure the Address Type says "Mailing" (change it if it doesn't) even if it is your Business address. Select **Submit** once you are done.

| The password must be at least 8 chara | cters long with at least one lower case letter, one upper case letter, and one nur |
|---------------------------------------|------------------------------------------------------------------------------------|
| * Password                            |                                                                                    |
|                                       | Strong                                                                             |
| * Confirm Password                    |                                                                                    |
|                                       |                                                                                    |
| Country Type                          | US                                                                                 |
| * Street Number                       | 125                                                                                |
| Pre Direction                         |                                                                                    |
| Street Name                           | ANYWHERE                                                                           |
| Street Type                           | ST                                                                                 |
| Post Direction                        |                                                                                    |
| Unit Or Suite                         |                                                                                    |
| City                                  | WOODBRIDGE                                                                         |
| State                                 | VA                                                                                 |
| Postal Code                           | 22192                                                                              |
| County                                |                                                                                    |
| * Address Type                        | Mailing                                                                            |

**Step 7:** Within 24-48 hours, you will receive a confirmation emailing stating that your registration has been approved. You may browse through the application in the meantime, but will not be able to log in until you receive that confirmation.

|                |                                                                                                    | Home | Apply 🔻 | Мар | Reports | Fee Estimator | Search <b>Q</b> | Hearings and Meetings Calendar 🧿 | Help ? | I Want To 🕶 |  |
|----------------|----------------------------------------------------------------------------------------------------|------|---------|-----|---------|---------------|-----------------|----------------------------------|--------|-------------|--|
|                |                                                                                                    |      |         |     |         |               |                 |                                  |        |             |  |
| [              |                                                                                                    |      |         |     |         | Thar          | nk you for regi | stering                          |        |             |  |
|                | Thank you for requesting a new user account - your account will be activated after it has been reviewed. |      |         |     |         |               |                 |                                  |        |             |  |
| Return to Home |                                                                                                    |      |         |     |         |               |                 |                                  |        |             |  |
|                |                                                                                                    |      |         |     |         |               |                 |                                  |        |             |  |